# Dealer Admin<sup>™</sup> Site April 2018

# Version 2.4 Update

Effective April 5, 2018, the Dealer Admin site (DMPDealerAdmin.com) is updated to Version 2.4. The following features are available.

## **Features**

#### Weather on the Customer Systems Map

With Dealer Admin Version 2.4, you now have the option to display weather activity on the Customer Systems Map. To use this feature, click the icon on the map shown in Figure 1 and select the type of weather to display. See Figure 1.

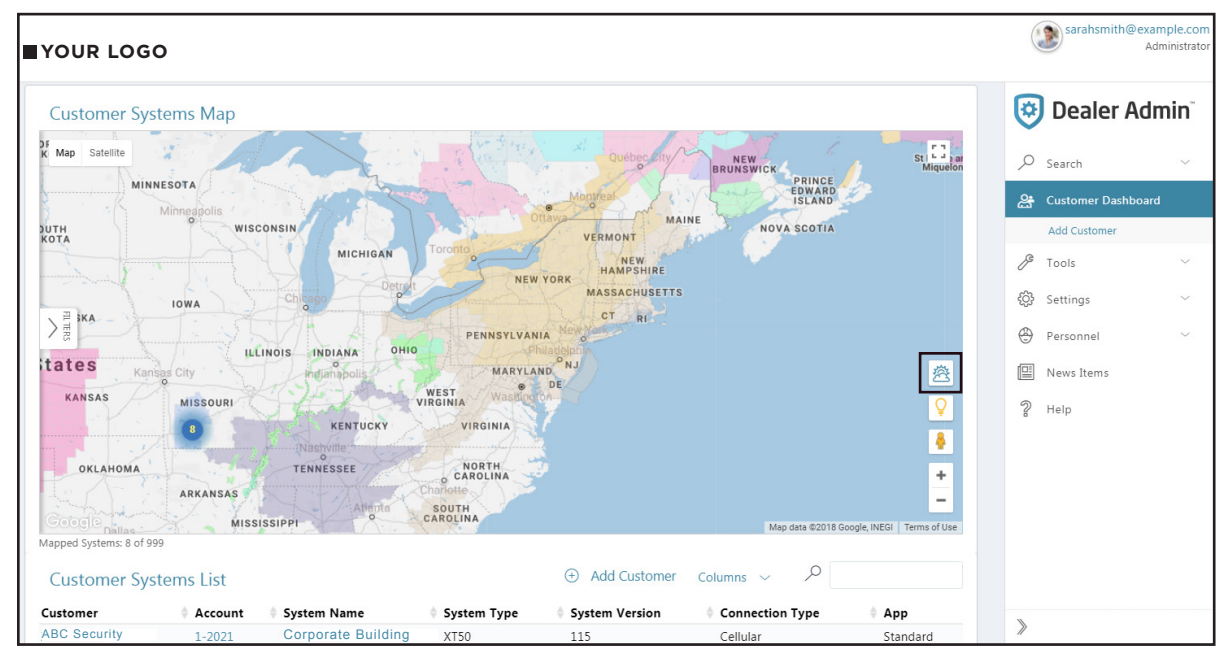

Figure 1: Weather on the Customer Systems Map

#### System and User Auditing

You can now view all user actions made to systems using Dealer Admin, the Tech APP<sup>™</sup>, VirtualKeypad.com, and the Virtual Keypad App. This new feature allows you to keep detailed records of changes made to systems.

To view system auditing information, access a system in Dealer Admin and navigate to the Customer Dashboard, and then select an **Account** number from the **Customer Systems List**. Each entry displays the **Date** and **Time** of the action, the **Name** and **E-mail** of the user who made the change, and the type of **Action** made. See Figure 2.

To view personnel auditing information, click **Personnel** in the navigation menu and then click **Personnel List**. Select a user and scroll down to Activity to view a list of every action that user has made to any system. Each entry displays the **Date** and **Time** of the action, the **Customer** and **System** name to which that action was applied to, and the type of **Action** made. See Figure 3.

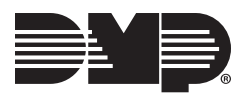

| Expanded Video (4 additional cameras)  Video Verification Sensor Activity Sensor Activity Back Edit  Export Show/Hide Columns Date/Time Name  Email Activity                                                                                                    | Dealer Admir<br>Search Customer Dashboard |
|----------------------------------------------------------------------------------------------------|-------------------------------------------|
| Video Verification                                                                                                    | Search Customer Dashboard                 |
| Sensor Activity Zones<br>Visible Outputs<br>Back Edit<br>ttivity<br>Export Show/Hide Columns<br>Date/Time Name Email Action                                                                                                    | Search Customer Dashboard                 |
| Sensor Activity Zones<br>Visible Outputs<br>Back Edit<br>tivity<br>Export Show/Hide Columns<br>Date/Time Name Email Action                                                                                                    | Customer Dashboard                        |
| Visible Outputs<br>Back Edit<br>ttivity<br>Export Show/Hide Columns<br>Date/Time 	Name 	Email 	Action                                                                                                    | Customer Dashboard                        |
| Back Edit                                                                                                    | Add Customer                              |
| ttivity Export Show/Hide Columns Date/Time Action                                                                                                    |                                           |
| tivity  Activity  Export Show/Hide Columns  Activity  Date/Time  Action  Action Action  Action  Action  Action  Action  Action  Action  Action | ABC Convitu                               |
| Export Show/Hide Columns Search: Date/Time Action Columns                                                                                                    | ADC Security                              |
| Export Show/Hide Columns Search: Date/Time Action Columns                                                                                                    | ABC Security                              |
| Export Show/Hide Columns Search: Search: Date/Time Anne & Email & Action                                                                                                    | System Information                        |
| Date/Time Aname 💠 Email 💠 Action 💠                                                                                                    | System Analytics                          |
|                                                                                                    | System Reports                            |
| Wed 4/4/2018, 12:53:42 PM Sarah Smith sarahsmith@example.com Updated Control System: ABC Security                                                                                                    | Remote Update                             |
| Wed 4/4/2018, 12:54:02 PM Sarah Smith sarahsmith@example.com Updated Control System: ABC Security                                                                                                    | Full Programming                          |
| Wed 4/4/2018, 12:58:18 PM         Sarah Smith         sarahsmith@example.com         Updated Control System: ABC Security                                                                                                    | Automation                                |
| Wed 4/4/2018, 12:59:13 PM         Sarah Smith         sarahsmith@example.com         Updated Control System: ABC Security                                                                                                    | XT Schedules                              |
| Showing 1 to 4 of 4 entries Previous 1 Next 10 • records per page                                                                                                    |                                           |
|                                                                                                    | User Codes Print Programming              |

Figure 2: System Auditing

| YOUR LOGO                          |              |        |                                           |                       |          | sarahsmith@examp<br>Adm      | ple.com<br>inistrator |
|------------------------------------|--------------|--------|-------------------------------------------|-----------------------|----------|------------------------------|-----------------------|
| Activity                           |              |        |                                           |                       |          | Dealer Adm                   | nin                   |
| Export Show/Hide Columns Date/Time | ▲ Customer   | System | Search:                                   |                       | ر<br>2   | Search<br>Customer Dashboard | ~                     |
| Wed 4/4/2018, 11:14:03 AM          | ABC Security | XT50   | Updated Personnel: Sarah Smith - sarahsmi | ith@example.com       |          | Add Customer                 |                       |
| Wed 4/4/2018, 11:15:07 AM          | ABC Security | XTL+   | Updated Control System: ABC Security      |                       | e        |                              |                       |
| Wed 4/4/2018, 11:33:44 AM          | ABC Security | XTL+   | Created Upload Image                      |                       | P        | Tools                        | ~                     |
| Wed 4/4/2018, 11:33:51 AM          | ABC Security | XR550  | Created Upload Image                      |                       | ැබු      | Settings                     | $\sim$                |
| Wed 4/4/2018, 11:34:09 AM          | ABC Security | XT50   | Created Upload Image                      |                       |          |                              |                       |
| Wed 4/4/2018, 11:37:48 AM          | ABC Security | XR150  | Created Upload Image                      |                       | $\oplus$ | Personnel                    | $\sim$                |
| Wed 4/4/2018, 11:37:54 AM          | ABC Security | XTL+   | Updated Personnel: ABC Security           |                       |          | Personnel List               |                       |
| Wed 4/4/2018, 12:51:30 PM          | ABC Security | XT50   | Updated Control System: ABC Security      |                       |          | Technician Roles             |                       |
| Wed 4/4/2018, 12:51:43 PM          | ABC Security | XTL+   | Updated Control System: ABC Security      |                       | (ma)     |                              |                       |
| Wed 4/4/2018, 12:51:56 PM          | ABC Security | XT50   | Updated Control System: ABC Security      |                       |          | News Items                   |                       |
| Showing 1 to 10 of 16 entries      |              |        | Previous 1 2 Next                         | 10 v records per page | ్        | Help                         |                       |
| Save Cancel                        |              |        |                                           |                       |          |                              |                       |

**Figure 3: User Auditing** 

## **Reporting and Analytics**

You can now generate analytic reports on information stored in Dealer Admin, providing you a way to utilize valuable information for purposes of your choosing. In **Tools** under **Dealer Reports**, there are four different chart options that display a variety of information. See Figure 4.

- The **Customers** chart displays all new customers added in Dealer Admin.
- The **Systems** chart displays all new systems added in Dealer Admin.
- The **App Users** chart displays the percentage of customers that have logged into Virtual Keypad.
- The **Troubles** chart displays a list of systems in which trouble events have occurred.

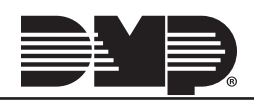

You can also run **Quick Reports** for **App Users**, **Customers**, **Systems**, and **Cellular** as well as running audit reports on all activity. See Figure 4.

- The All App Users report lists all Virtual Keypad users.
- The Low Cell Signal report lists any cell units in which their last daily test was 90 (what) or higher.
- The **Systems Without App Use in the Last 30 Days** report lists all systems without Virtual Keypad use in the last thirty days.
- The **Custom Reports** option allows you to select specific options for reports to be generated in relation to **New Panels**, **Virtual Keypad Services**, and **Troubles**.

| ■ YOUR LOGO                                                                            |                                                                                                    |                          |                                   |                    | ( | sarahsmith@o                                               | example.com<br>Administrator |
|----------------------------------------------------------------------------------------|----------------------------------------------------------------------------------------------------|--------------------------|-----------------------------------|--------------------|---|------------------------------------------------------------|------------------------------|
| Dealer Reports                                                                         |                                                                                                    |                          |                                   |                    | 0 | Dealer A                                                   | dmin                         |
| Quick Reports                                                                          |                                                                                                    | Customers Syste<br>14 99 | ms App Users Trouble<br>6 15 3    | s                  | Q | Search                                                     | ~                            |
| App Users                                                                              | Customers                                                                                                |                          | Last 3 Months                     | $\sim$ Line $\sim$ | 2 | Customer Dashbo                                            | bard                         |
| All App Users                                                                          | All Customers & Systems                                                                                  | New Customers adde       | rs                                |                    |   | Add Customer                                               |                              |
| 🖹 Audit                                                                                | Systems                                                                                                  | 4                        | per month, over the tase o months |                    | ß | Tools                                                      | ~                            |
| <ul> <li>App Users</li> <li>Personnel</li> <li>System</li> <li>All Activity</li> </ul> | • No App Use Last 30 Days•<br>Systems Added Today• All<br>Cameras• Cameras Not<br>Online• Cameras Online | 3                        |                                   |                    |   | Remote Update Da<br>XT/XTLplus Special<br>Orders Dashboard | shboard<br>Update            |
| ull Cellular                                                                           |                                                                                                    | 1                        |                                   |                    |   | Dealer Reports                                             |                              |
| Low Cell Signal                                                                        |                                                                                                    | 0                        | 2/18 3/18                         | 4/18               | ŝ | Settings                                                   | $\sim$                       |
|                                                                                        |                                                                                                    |                          |                                   |                    | ۲ | Personnel                                                  | $\sim$                       |
| Custom Reports                                                                         |                                                                                                    |                          |                                   |                    |   | News Items                                                 |                              |
|                                                                                        |                                                                                                    |                          |                                   |                    | 2 | Help                                                       |                              |
| Report                                                                                 | New Panels                                                                                               | Start Date               |                                   | 7                  |   |                                                            |                              |
| System Type                                                                            | XR550 •                                                                                                  | Connection Type          | Cellular                          | •                  |   |                                                            |                              |
|                                                                                        |                                                                                                    |                          |                                   | Run Report         |   |                                                            |                              |

**Figure 4: Generating Analytic Reports** 

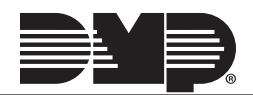